#### 온라인 논문투고 이용가이드 [투고자]

| ~문두고규정 | e 문입사규정                                            | 인구준티큐싱                                                          | 구고자 매유일                                                       | 원신산 네프킹 |
|--------|----------------------------------------------------|-----------------------------------------------------------------|---------------------------------------------------------------|---------|
| 로그인    |                                                    |                                                                 |                                                               |         |
| L      | _OG-IN ≝≣≢                                         | 고시스템 서비스를 이용하시                                                  | 니려면 로그인 해 주시기 바랍                                              | 니다.     |
|        |                                                    |                                                                 |                                                               |         |
|        | 아이디<br>비밀번호                                        |                                                                 | 로그인                                                           |         |
|        | · 아직 회원                                            | 이 아니신가요?                                                        | 회원가입하기                                                        |         |
|        | - 아이디/비                                            | 일번호를 분실하셨나요?                                                    | 010101/비밀번호함기                                                 |         |
|        |                                                    |                                                                 |                                                               |         |
|        | 우편번호 03061<br>Tel: 02-734-9653 / Fa<br>Copyright @ | 서울특별시 중로구 윤모선길<br>ax : 02-734-3410 / e-mail<br>2005 한국불교선리연구원 : | 35-4(안국동 40번지)<br>Eseonhakwon@daum.net<br>all right reserved. |         |
|        |                                                    |                                                                 |                                                               |         |
|        | 1                                                  |                                                                 |                                                               |         |
|        |                                                    |                                                                 |                                                               |         |
|        |                                                    |                                                                 |                                                               |         |
|        |                                                    |                                                                 |                                                               |         |

# 한국불교선리연구원

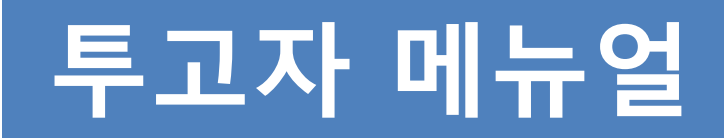

한국불교선리연구원 all right reserved.

## 1. 투고자 로그인

### 온라인 논문투고 이용가이드 [투고자]

| 논문투고규정      | 논문심사규정               | 연구윤리규정                   | 투고자 매뉴얼              | 심사 <mark>자</mark> 매뉴얼 |
|-------------|----------------------|--------------------------|----------------------|-----------------------|
| <u>-</u> 그인 |                      |                          |                      |                       |
|             |                      |                          |                      |                       |
|             | UG-IN EEF            | 고시스템 서비스를 이용하시           | 려면 로그인 해 주시기 바랍!     | 니다.                   |
|             |                      |                          |                      |                       |
|             | 아이디 비밀번호             |                          | 로그인                  |                       |
|             |                      |                          |                      |                       |
|             | · 아직 회원대<br>· 아이디/비역 | 기 아니신가요?<br>밀번호를 분실하셨나요? | 회원가입하기<br>아이디/비밀번호찾기 |                       |
|             |                      |                          |                      | 210                   |
|             |                      |                          |                      |                       |
|             | OTH- ADACA L         | 으트병기 조금그 오버서기            | 35-4(아군동 40버지)       |                       |

※ 논문투고 시스템의 경우 로그인 회원만 이용

#### 가능합니다.

- [회원가입] 버튼을 이용해 계정을 생성합니
   다.
- 아이디/비밀번호를 분실하신 경우 "아이디/ 비밀번호 찾기" 절차를 통해 계정을 찾으시 기 바랍니다.
- 가입하신 계정 정보로 로그인을 진행해주시
   기 바랍니다.

### 2. 논문투고 리스트

### 온라인 논문투고 이용가이드 [투고자]

| 논문투고규정 |                           | 논문심사규정 | 연구윤리규정 | 연구윤리규정 투고자 매뉴얼       |     | 심사자 매뉴얼  |
|--------|---------------------------|--------|--------|----------------------|-----|----------|
| 라      | 인논문투고시                    | 스템     |        |                      |     |          |
| 번호     | 제목                        |        |        | 작성                   | 일   | 심사결과     |
| 2      | 논문 제목 논문 제목 논문 제목 논문 제목 논 |        |        | 2017-07-1            |     | 수정 후 게재기 |
| 1 한글   |                           |        | 2017-0 | 07 <mark>-1</mark> 1 | 심사중 |          |
|        |                           |        | 1      |                      |     | 논문투고     |

※ 논문투고 진행 및 투고 완료된 전체 리스트가 출력 됩니다.

- "논문투고" 버튼 클릭 시 투고 신청 페이 지로 이동합니다
- "제목" 클릭 시 해당 논문에 상세 정보를 확 인하실 수 있습니다.

### 3. 논문투고 양식

#### 온라인 논문투고 이용가이드 [투고자]

| * 저자                                               | 안귤 이 등                                                                                                    |                |  |  |  |
|----------------------------------------------------|----------------------------------------------------------------------------------------------------|----------------|--|--|--|
|                                                    | 영문                                                                                                    |                |  |  |  |
| * 학교 (직장명)                                         | 직장명                                                                                                    |                |  |  |  |
| * 소 <mark>속</mark> 학과 (부서)                         | 부서                                                                                                    |                |  |  |  |
|                                                    | 06735 주소찾기                                                                                                    |                |  |  |  |
| * 주소                                               | 서울특별시 서초구 강남대로 241 (서초동)                                                                                                    |                |  |  |  |
|                                                    | 주소                                                                                                    | (상세주소)         |  |  |  |
| * 여라키                                              | 전화 전택 🔻                                                                                                    |                |  |  |  |
| 1040                                               | 휴대폰 010 • 1111 - 1111                                                                                                    |                |  |  |  |
| * E-mail                                           | test@aa.aa                                                                                                    |                |  |  |  |
|                                                    | 한글                                                                                                    |                |  |  |  |
| * 논문 세복                                            | 영문                                                                                                    |                |  |  |  |
|                                                    | 파일 선택 선택된 파일 없음                                                                                                    |                |  |  |  |
| * 논문 파일 (원문)                                       | *압축되지 않는 문서파일을 업로드하여 주십시요.                                                                                                    |                |  |  |  |
|                                                    | 파일 선택 선택된 파일 없음                                                                                                    |                |  |  |  |
| * 논문 파일 (심사용)                                      | * 저자, 소속의 정보는 반드시 삭제바랍니다.                                                                                                    |                |  |  |  |
|                                                    | □ 양식파일 다운로드 ※ 반드시 투고신청서를 다운로드후 작성하여 올려주세요.                                                                                                    |                |  |  |  |
| * 투고신정서                                            | 파일 선택 선택된 파일 없음                                                                                                    |                |  |  |  |
|                                                    | ※ KCI 논문유사도검사 사이트 정보 : https://www.kci.go.kr/                                                                                                    |                |  |  |  |
|                                                    | ※ KCI 논문유사도검사 사이트 정보 : https://www.kci.go.kr/                                                                                                    |                |  |  |  |
| KCI논문유사도검사                                         | * KCI 논문유사도검사 사이트 정보 : https://www.kci.go.kr/<br>파일 선택 선택된 파일 없음                                                                                                    |                |  |  |  |
| KCI논문유사도검사<br>한국불교선리연구원 학술지인<br>재필 경우, 본 논문에 따른 저: | <ul> <li>※ KCI 논문유사도검사 사이트 경보 : https://www.kci.go.kr/</li> <li>파일 선택 선택된 파일 없음</li> <li>'선문화연구'을 발간함에 있어서 논문의 투고 및 심사를 수행하는 과정에서 연구율리를 준수하며, 투고된<br/>학권 및 디지털 저작권에 대한 권한 행사(복사 · 천송권 포함) 등을 한국불교선리연구원에 위엄합니다.</li> </ul> | ! 논문이 የ선문화연구4에 |  |  |  |

한국불교선리연구원 all right reserved.

※ 빨간색 \* 표시의 항목의 경우 필수로 입력하셔 야 논문투고가 완료됩니다.

- 논문업로드(심사용 파일) 업로드 시 반드시
   저자,소속의 정보를 삭제하신 후 업로드해주
   시기 바랍니다.
- KCI논문유사도 검사의 경우 관련 사이트로
   이동 후 결과 파일을 업로드해주시기 바랍
   니다.
- 저작권을 학회에 위임한다는 내용에 문고를 확인하신 후 내용에 동의하시면 V 체크해주 시기 바랍니다.

### 4. 논문투고 접수완료 안내 메일

#### 온라인 논문투고 이용가이드 [투고자]

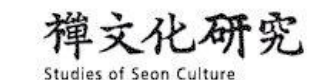

안녕하세요. 한국불교선리연구원입니다.

회원님이 올리신 논문이 아래와 같이 정상적으로 접수되었습니다.

귀중한 목고를 투고해주셔 감사합니다.

| 논문제목   | 학술정보       |
|--------|------------|
| 투고자 성명 | 학술정보       |
| 등록일    | 2017-07-17 |

→ 홈페이지 바로가기

우편번호 03061 서울특별시 종로구 윤보선길 35-4(안국동 40번지) Tel: 02-734-9653 / Fax: 02-734-3410 / e-mail: seonhakwon@daum.net Copyright @ 2005 한국불교선리연구원 all right reserved. ※ 메일발송이 원활하지 않아 메일정보를 확인못하실 수도 있습니다.

- 논문투고 접수 완료 시 입력하신 메일 주소 내용으로 접수완료 메일이 발송 됩니다.
- 접수하실 때 등록하신 논문제목, 투고자 성
   명, 등록일 정보를 확인해보시기 바랍니다.
- "홈페이지 바로가기" 버튼을 이용해 투고정 보를 확인해보시기 바랍니다.

5. 심사결과 확인

| 權文化研究                                                    | ※ 메일발송이 원활하지 않아 메일정보를 확                                                                                    |
|----------------------------------------------------------|----------------------------------------------------------------------------------------------------|
| Studies of Seon Culture                                  | 인 못하실 수도 있습니다.                                                                                             |
| 홍길동 선생님께서 투고하신 논문의 심사가 완료되었습니다.                          | <ol> <li>최종 심사가 완료되면 투고 신청 시 입</li></ol>                                                                   |
| 한국불교선리연구원 논문투고 홈페이지로 로그인 후, 심사결과와 심사평을 확인해 주시기 바랍니       | 력한 메일 주소로 안내 메일이 발송이                                                                                       |
| 다.                                                       | 됩니다.                                                                                                    |
| 감사합니다.<br>논문제목       논문투고 시스템 테스트         심사결과       게재가 | <ul> <li>2) 투고한 논문에 최종 심사에 대한 간략한<br/>정보를 확인할 수 있으며, 자세한 사항<br/>은 홈페이지를 방문하셔서 확인해보시<br/>기 바랍니다.</li> </ul> |

→ 홈페이지 바로가기

우편번호 03061 서울특별시 종로구 윤보선길 35-4(안국동 40번지) Tel: 02-734-9653 / Fax: 02-734-3410 / e-mail: seonhakwon@daum.net

Copyright @ 2005 한국불교선리연구원 all right reserved.

#### 한국불교선리연구원 all right reserved.

### 6. 심사결과 확인

### 온라인 논문투고 이용가이드 [투고자]

| 번호 | 제목                        |                                  | 작성일        | 심사결과     |
|----|---------------------------|----------------------------------|------------|----------|
| 2  | 논문 제목 논문 제목 논문 제목 논문 제목 논 |                                  | 2017-07-13 | 수정 후 게재기 |
| 1  | 한글                        |                                  | 2017-07-11 | 심사중      |
|    | 온라인논문투                    | 고시스템                             |            | 논문투고     |
|    | 제자                        | 한글:이름                            |            |          |
|    |                           | 영문:test                          |            |          |
|    | 학교 (직장명)                  | 직장명                              |            |          |
|    | 소속학과 (부서)                 | 무서                               |            |          |
|    | 2.                        | 서유특별시 서송그 가난대군 2/1 /서송5          | EV         |          |
|    |                           | 주 소                              |            |          |
|    |                           | 전화 :                             |            |          |
|    | 연락처                       | 휴대폰 : 010-1111-1111              |            |          |
|    | E-mail                    | test@aa.aa                       |            |          |
|    | 1.0.10                    | <b>한글</b> : 논문 제목 논문 제목 논문 제목 논문 | 문제목 논문 제목  |          |
|    | 논문 세목                     | 영문:test                          |            |          |
|    | 논문 파일 (원문)                | 🖫 2017-0001_A.hwp                |            |          |
|    | 논문 파일 (심사용)               | 🗟 2017-0001_B.hwp                |            |          |
|    | 투고 신청서                    | 🗟 2017-0001_C.docx               |            |          |
|    | KCI논문유사도검사                |                                  |            |          |
|    | 심사결과                      | 수정 후 게재가                         |            |          |
|    | 심사평                       | fsfsfsf                          |            |          |
|    | 심사평 파일                    | 2017-0001_admin.docx             |            |          |

※ 논문투고 진행 및 투고 완료된 전체 리스트가 출력 됩니다.

- "제목" 클릭하시면 해당 논문에 상세정보를 확인할 수 있습니다.
- 상세 페이지에서 심사평가 파일을 확인해보
   실 수 있습니다.
- 심사결과가 "수정 후 게재가" 또는 "재심 회 부" 인 경우 상세페이지에서 "최종원고업로 드" 버튼이 생성이 됩니다.

# 7. 최종본(수정제출) 업로드

| · 도구·고파영        | 논문심사규정        | 연구윤리규정     | 투고자 매뉴얼 | 심사자 매뉴얼 |
|-----------------|---------------|------------|---------|---------|
| 고리이노므트고서        | 니스테           |            |         |         |
| - 이 신 근 한 구 보 / | 1—8           |            |         |         |
| * 최종워고 파잌       | ※ 수정한 내용은 색상의 | 2로 표기하여 제출 |         |         |
|                 | 파일 선택 선택된 파   | 일 없음       |         |         |
|                 |               |            |         |         |

※ 최종원고 파일 업로드 시 수정한 내용에 대해 서 색상으로 표기하여 제출하시기 바랍니다.

#### 1. 최종원고 파일을 업로드해주시기 바랍니다.

한국불교선리연구원 all right reserved.

|                              | 한글:이름                                     |  |  |  |
|------------------------------|-------------------------------------------|--|--|--|
| 지사                           | 영문 : test                                 |  |  |  |
| 학교 (직장명)                     | 직장명                                       |  |  |  |
| 소속학과 (부서)                    | 부서                                        |  |  |  |
|                              | 06735                                     |  |  |  |
| 주소                           | 서울특별시 서초구 강남대로 241 (서초동)                  |  |  |  |
|                              | 주소                                        |  |  |  |
| odalal                       | 전화 :                                      |  |  |  |
| 언덕저                          | 휴대폰: 010-1111-1111                        |  |  |  |
| E-mail                       | test@aa.aa                                |  |  |  |
|                              | <b>한글</b> : 논문 제목 논문 제목 논문 제목 논문 제목 논문 제목 |  |  |  |
| 논문 세목                        | 영문 : test                                 |  |  |  |
| 논문 파일 (원문) 📃 2017-0001_A.hwp |                                           |  |  |  |
| 논문 파일 (심사용)                  | 😡 2017-0001_B.hwp                         |  |  |  |
| 투고 신청서                       | 😡 2017-0001_C.docx                        |  |  |  |
| KCI논문유사도검사                   |                                           |  |  |  |
| 심사결과                         | 수정 후 게재가                                  |  |  |  |
| 심사평                          | fsfsfsf                                   |  |  |  |
| 심사평 파일                       | 2017-0001_admin.docx                      |  |  |  |
| 최종원고 파일                      | 2017-0001_F.hwp                           |  |  |  |

※ 최종원고파일 항목에 업로드 파일 내용이 표 시됩니다.

※ 최종원고 파일 재 업로드 시 기존 파일이 삭제 됩니다.